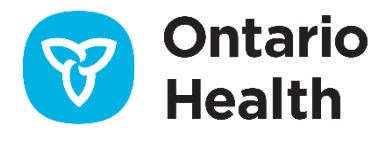

# Ontario Health ISAAC Application – Orthopedics

## **Hip & Knee Assessment Template**

Version 2.0 Last Updated: March 2022

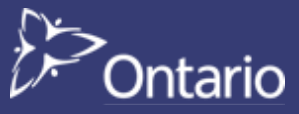

# **Table of Contents**

| ISAAC URLS2                           |  |
|---------------------------------------|--|
| ISAAC Orthopedic Patient URLs2        |  |
| ISAAC Orthopedic Admin URLs2          |  |
| File Upload Tab3                      |  |
| Step 1: File Upload Template          |  |
| Step 2: Upload File4                  |  |
| Step 3: Check File Upload Status4     |  |
| Step 4: Validate Patient Data Update6 |  |
| Appendix A: Version History7          |  |
| Document History                      |  |
| Appendix B:8                          |  |
| File Upload Template Data Elements8   |  |
| Assessment Scores Legend8             |  |

### **ISAAC URLS**

#### **ISAAC Orthopedic Patient URLs**

Patient Portal URL: <a href="https://promsortho.ontariohealth.ca/">https://promsortho.ontariohealth.ca/</a>

Patient Portal URL (UAT testing only): <u>https://promsortho.pst.ontariohealth.ca</u> \*This environment is only to be used for testing purposes and cannot have any real patient details.

#### **ISAAC Orthopedic Admin URLs**

Production Environment: https://promsorthoadmin.ontariohealth.ca/

**Test Environment:** <u>https://promsorthoadmin.pst.ontariohealth.ca</u> \*This environment is only to be used for testing purposes and cannot have any real patient details.

## File Upload Tab

This guide instructs the Site Admins on how to perform the Hip & Knee Assessment file upload.

#### Step 1: File Upload Template

- 1. Click on the File Upload menu.
- 2. Click on File Template tab.
- Select the "Hip & Knee Screening Assessment RCC" template from the Template Name dropdown.

| -ile Upl      | oad                |                                                                                |
|---------------|--------------------|--------------------------------------------------------------------------------|
| Upload File F | File Upload Status | FileTemplate                                                                   |
| Template Name | LE<br>Po<br>RIC    | T KNEE - RCC<br>st-Surgery Assessment - RCC<br>SHT HIP - RCC                   |
|               | Hip                | & Knee Screening Assessment - RCC                                              |
|               | RIC<br>Ge          | HTHE - RCC<br>BHT KNEE - RCC<br>neral Health Assessment - RCC<br>-5D-5Ls - RCC |

- 4. Click on Download.
- 5. Downloaded template is in CSV file format. Refer to **Appendix:** Patient Template Data Elements and Score Legends.

<u>Note</u>: In case notepad is being used to update the data in the csv file ensure mentioning values in commas e.g. "0, 1, 3, 4"

| *Medical Record Number | *Health Card Number | *Assessment Date | *Laterality 0-RHip, 1-LHip, 3-RKnee, 4-LKnee | *Assessment Location |   |
|------------------------|---------------------|------------------|----------------------------------------------|----------------------|---|
| 1.0                    |                     |                  |                                              |                      | 8 |

#### Step 2: Upload File

To upload a completed file template:

- 1. Click on the File Upload menu. (The Upload File tab is the default.)
- 2. Select Upload File Type as "Hip & Knee Screening Assessment RCC" from the dropdown.
- 3. Browse for file and click on **Upload**. User will automatically be moved to the File Upload Status tab.

| File Up       | oload           |                                              |
|---------------|-----------------|----------------------------------------------|
| Upload File   | File Upload Sta | atus FileTemplate                            |
| Upload File T | уре             | Hip & Knee Screening Assessment - RCC $\sim$ |
| File          |                 | Browse                                       |
|               |                 | Upload                                       |

#### Step 3: Check File Upload Status

The File Upload Status tab can be used to view the status of the File Upload or to search File Upload history.

- While file upload is being processed, the user will automatically be moved from the Upload File tab to the File Upload Status tab.
- 2. During upload, the Upload Status in the Search Results grid will read **In Progress**. Click the **Refresh** button to update the status.

| Upload Number | Upload Name   | Upload Type | Upload Date           | Upload Status | User       |
|---------------|---------------|-------------|-----------------------|---------------|------------|
| 2855          | Test_File.csv | Patient     | 2/22/2018 12:36:56 PM | In Progress   | test.admin |

3. Once the file upload is complete, the Upload Status column will be updated to Completed, Errors, or Warning.

|                                                         | e Upload Status FileTo                         | emplate                                   |                                                                              |                                                      |                               |
|---------------------------------------------------------|------------------------------------------------|-------------------------------------------|------------------------------------------------------------------------------|------------------------------------------------------|-------------------------------|
| Upload Type                                             |                                                |                                           | $\checkmark$                                                                 |                                                      |                               |
| User                                                    |                                                |                                           | $\sim$                                                                       |                                                      |                               |
| Upload Date                                             | 21 Nov 201                                     | 9 <b>To</b> 21 Nov 2019                   |                                                                              |                                                      |                               |
|                                                         |                                                |                                           |                                                                              |                                                      |                               |
|                                                         | Search                                         |                                           |                                                                              |                                                      |                               |
|                                                         | Search                                         |                                           |                                                                              |                                                      |                               |
| Search Results                                          | Search                                         |                                           | Filter By :                                                                  |                                                      | ∽ Refre                       |
| Search Results                                          | Search<br>Upload Name                          | Upload Type                               | Filter By :<br>Upload Date                                                   | Upload Status                                        | ✓ Refre<br>ser                |
| Search Results<br>Upload Number<br>4833                 | Search<br>Upload Name<br>H1.csv                | Upload Type<br>Survey                     | Filter By :<br>Upload Date<br>11/21/2019 9:12:04 AM                          | Upload Status<br>Completed                           | Ser                           |
| Search Results<br>Upload Number<br>4833<br>4832         | Search Upload Name H1.csv H1.csv               | Upload Type<br>Survey<br>Survey           | Filter By :<br>Upload Date<br>11/21/2019 9:12:04 AM<br>11/21/2019 9:10:54 AM | Upload Status<br>Completed<br>Completed              | Der<br>Der<br>Deshan.mohammed |
| Search Results<br>Upload Number<br>4833<br>4832<br>4831 | Search Upload Name H1.csv H1.csv H1.csv H1.csv | Upload Type<br>Survey<br>Survey<br>Survey | Filter By :                                                                  | Upload Status<br>Completed<br>Completed<br>Completed | Refre                         |

4. To view details of the status, click on the **Errors** or **Warning** hyperlink under Upload Status. The **Log Report** state the error and recommended course of action for you to take.

| Log Report                                                                                                    |                                             |
|----------------------------------------------------------------------------------------------------|---------------------------------------------|
| Upload Number:                                                                                                    | 4824                                        |
| User:                                                                                                    | zeeshan.mohammed                            |
| Upload file name:                                                                                                  | H1.csv                                      |
| Upload Type:                                                                                                    | Survey                                      |
| Upload Date:                                                                                                    | 11/19/2019 1:25:02 PM                       |
| Total number of records in the uploaded file:                                                                      | 1                                           |
| Number of records processed successfully:                                                                          | 0                                           |
| Number of records containing invalid data (see errors below):                                                      | 1                                           |
| Validation Errors                                                                                                  |                                             |
| Row 2 <ul> <li>Invalid Assessment Location.</li> <li>Your recommended course of action includes: Please</li> </ul> | use an Assessment Location of CO. CP or CT. |

To search for File Upload history:

- 1. Select the Upload Type and/or User from the dropdown.
- 2. Select an Upload Date range from and to.
- 3. Click on Search. The results are displayed in the Search Results grid below.
- 4. You can filter the search history by warnings, errors and both.

Note: Please refer to the "ISAAC Admin User Guide -orthopedics" for error details

#### Step 4: Validate Patient Data Update

- 1. Click on the Patient tab
- 2. Search for patient using HCN/MRN or Name.
- 3. Click View under Survey Results
- 4. Select **"Hip and Knee Screening Assessment"** under **Survey Name,** and see if the data has been updated.

| Survey Name: Hip and Knee Screening         | g Assessment                                   |                            |
|---------------------------------------------|------------------------------------------------|----------------------------|
| Assessment Date: 18-Nov-2019                | Channel: Clinic Telephone First Name: tes      | st3 Surname: zee5          |
| Medical Record Number: zortho7              | Health Card Number: 4563208943                 |                            |
| Survey Question                             |                                                | Survey Answer              |
| What part of your body are you visiting the | he clinic about today? (Select all that apply) | 0,1,3,4                    |
| H A F H                                     |                                                | Displaying                 |
|                                             |                                                | Add Survey Response Edit D |
|                                             |                                                |                            |
|                                             |                                                |                            |

# **Appendix A: Version History**

#### **Document History**

| Revision | Туре  | <b>Revision Date</b> | Revised By    | Revision Details                                                                                                    |
|----------|-------|----------------------|---------------|----------------------------------------------------------------------------------------------------|
| 1.0      | Draft | November 27, 2019    |               |                                                                                                    |
| 2.0      | Final | March 1, 2022        | Joeanna Chung | <ul> <li>Updated logo and terminology<br/>from CCO to OH</li> <li>Updated cover page and footer</li> <li>Updated table designs</li> </ul> |
|          |       |                      |               |                                                                                                    |

# Appendix B:

## File Upload Template Data Elements

| Data Element                                          | Definition                                                                                                    | Format                                | Valid Values                                                                                                    |
|-------------------------------------------------------|----------------------------------------------------------------------------------------------------|---------------------------------------|----------------------------------------------------------------------------------------------------|
| * Medical<br>Record<br>Number                         | Patient identifier code<br>that is unique within<br>the healthcare facility.                                                                            | CHAR 10<br>Alpha-numeric.             | Consistent with CIHI NACRS and DAD definition and format.                                                                                                    |
| * Health Card<br>Number<br>*Assessment                | Patient's most recent<br>health insurance<br>number assigned by<br>their provincial<br>government of<br>residence.<br>The date of the<br>Assessment was | CHAR 10<br>Alpha-numeric.<br>YYYYMMDD | <ul> <li>The following values are only to be used when unable to provide a Health Card Number.</li> <li>0-insured resident of reporting province, but HCN not available.</li> <li>1=not applicable, includes: out of province resident with unavailable HCN, Out of Country, no health insurance coverage from province of residence.</li> <li>Valid dates only.</li> </ul>   |
| Date                                                  | attempted                                                                                                    |                                       |                                                                                                    |
| * Laterality 0-<br>RHip, 1-LHip, 3-<br>RKnee, 4-LKnee | Patient selected body<br>part during the<br>assessment                                                                                                  | String                                | Valid Values : 0,1,3,4<br>For excel data entry, ensure that the values are separated by comma<br>within the column.<br>Spacing is crucial, there should be no spacing between the comma and<br>digits – else the file will not upload successfully.<br>In case notepad is being used to update the data in the csv file ensure<br>mentioning values in commas e.g. "0,1,3,4 " |
| *Assessment<br>Location                               | The channel utilized to fill the assessment.                                                                                                    | Char 2                                | CP - Clinic Paper                                                                                                    |

## **Assessment Scores Legend**

| What part of your body are you | visiting the clinic about today? |
|--------------------------------|----------------------------------|
| Answer Option                  | Score                            |
| Right Hip                      | 0                                |
| Left Hip                       | 1                                |
| Right Knee                     | 3                                |
| Left Knee                      | 4                                |